# SPA500 Series IP Phone에 연결된 SPA500S Attendant Console 추가

## 목표

이 문서에서는 CCA(Cisco Configuration Assistant)를 사용하여 SPA500 Series IP 전화에 연 결된 SPA500S Attendant Console을 추가하는 방법에 대해 설명합니다.

Attendant Console은 IP Phone에 연결된 확장 모듈입니다.확장 모듈은 IP Phone에 할당할 수 있는 확장 수를 늘립니다.SPA500S를 사용하면 32개의 확장을 추가할 수 있습니다.확장명은 다음과 같이 구성할 수 있습니다.일반 내선, 공유 회선, 모니터 회선, 감시, 오버레이, 인터콤 또는 전화 접속 가능한 인터콤

**참고:**SPA500DS는 UC500 Series 통합 커뮤니케이션 장치와 작동하지 않으며 UC320 통합 커뮤니케이션 장치에서만 작동합니다.

# 적용 가능한 디바이스

·UC500 시리즈 장치 · SPA500S Attendant Console

#### 소프트웨어 버전

·v8.6.0 [ UC540 ]

- · v3.2(1) [ Cisco Configuration Assistant ]
- · spa50x-30x-7-4-9c [ SPA 509G IP Phone ]

### SPA500S Attendant Console 추가

1단계. UC500 Series 장치의 Cisco Configuration Assistant(CCA)에 로그인한 후 Configure(구성) > Telephony(전화 통신) > Users/Extension(사용자/확장) > Users and Phones(사용자 및 전화)를 선택합니다.Users and Phones 페이지가 열립니다.

| 4 | >> Users and Phones                                                        |    |       |      |             |       |           |    |           |  |         |  |
|---|----------------------------------------------------------------------------|----|-------|------|-------------|-------|-----------|----|-----------|--|---------|--|
| Γ | Devices                                                                    |    |       |      |             |       |           |    |           |  |         |  |
| l | Hostname: UC_540 -                                                         |    |       |      |             |       |           |    |           |  |         |  |
|   | User Extensions Floating Extension Mobility Analog Extensions FXS Gateways |    |       |      |             |       |           |    |           |  |         |  |
|   | MAC Addres                                                                 | 55 | Phone | Туре | First Exter | nsion | First Nan | ne | Last Name |  | User ID |  |
|   |                                                                            |    |       |      |             |       |           |    |           |  |         |  |
|   |                                                                            |    |       |      |             |       |           |    |           |  |         |  |
|   |                                                                            |    |       |      |             |       |           |    |           |  |         |  |
|   |                                                                            |    |       |      |             |       |           |    |           |  |         |  |
|   |                                                                            |    |       |      |             |       |           |    |           |  |         |  |
|   |                                                                            |    |       |      |             |       |           |    |           |  |         |  |
|   |                                                                            |    |       |      |             |       |           |    |           |  |         |  |
|   |                                                                            |    |       |      |             |       |           |    |           |  |         |  |
|   |                                                                            |    |       |      |             |       |           |    |           |  |         |  |
|   |                                                                            |    |       |      |             |       |           |    |           |  |         |  |
|   |                                                                            |    |       |      |             |       |           |    |           |  |         |  |
|   |                                                                            |    |       |      |             |       |           |    |           |  |         |  |
|   |                                                                            |    |       |      |             |       |           |    |           |  |         |  |
|   |                                                                            |    |       |      |             |       |           |    |           |  |         |  |
|   |                                                                            |    |       |      |             |       |           |    |           |  |         |  |
|   | Total Rows: 0                                                              |    |       |      | Add         |       | Delete    | In | iport     |  |         |  |
|   |                                                                            |    |       |      | ОК          | Refr  | esh Help  |    |           |  |         |  |
|   |                                                                            |    |       |      |             |       |           |    |           |  |         |  |

2단계. *User and Phones(사용자 및 전화기)* 페이지**에서 Add(추가**)를 클릭하여 새 전화기를 추가합니다.

| 🦇 Add Phone                                                                                                    |                                                                                                    |                                                    |   |
|----------------------------------------------------------------------------------------------------|----------------------------------------------------------------------------------------------------|----------------------------------------------------|---|
| Phone Information                                                                                                    |                                                                                                    | User Information                                   | * |
|                                                                                                    | MAC Address: AABB.CCDD.EEFF Phone Type: none Expansion Module: none Preferred Codec: g711ulaw Missed Calls: Exclude overlay button - Allow Video Calls Use as Teleworker Phone |                                                    |   |
| Extension Mobility                                                                                                    |                                                                                                    |                                                    |   |
| <ul> <li>To enable Extension Mobility, go to "Extension Mobilit<br/>Phone Profiles. The selected Phone Profile will overrid<br/>assignment table below.</li> <li>Enable Extension Mobility</li> <li>Associate Phone Profile to this phone: Select Phone Profil</li> </ul> | >Phone Profile" tab to define<br>e and be shown on the button                                                                                                    | First Name:<br>Last Name:<br>User ID:<br>Password: |   |
| Button Assignments Speed Dial                                                                                                    |                                                                                                    |                                                    |   |
| Line Type Extension Descript                                                                                                    | on Mailbox                                                                                                    |                                                    | Ŧ |

3단계. Add *Phone(전화기 추가*) 페이지에서 MAC Address(MAC 주소) 필드에 IP 전화의 MAC 주소를 입력합니다.

| 🍜 Add Phone                                                                                                    |   |  |  |  |  |  |  |  |  |
|----------------------------------------------------------------------------------------------------|---|--|--|--|--|--|--|--|--|
| Phone Information User Information                                                                                                    |   |  |  |  |  |  |  |  |  |
| MAC Address:<br>Phone Type: none<br>Expansion Module:<br>Preferred Codec: 303<br>Missed Calls: 502G<br>Allow Video Ca<br>S01G<br>502G<br>Missed Calls: 502G<br>Use as Telev 0 509G                                                                                                    |   |  |  |  |  |  |  |  |  |
| Extension Mobility                                                                                                    |   |  |  |  |  |  |  |  |  |
| <ul> <li>To enable Extension Mobility, go to "Extension Mobility&gt;Phone Profile" tab to define Phone Profiles. The selected Phone Profile will override and be shown on the button assignment table below.</li> <li>Enable Extension Mobility</li> <li>Associate Phone Profile to this phone: Select Phone Profile          <ul> <li>Select Phone Profile</li> <li>Password:</li> </ul> </li> </ul> |   |  |  |  |  |  |  |  |  |
| Button Assignments Speed Dial                                                                                                    |   |  |  |  |  |  |  |  |  |
| Line Type Extension Description Mailbox                                                                                                    | * |  |  |  |  |  |  |  |  |

4단계. Phone Type(전화기 유형) 드롭다운 목록에서 IP Phone의 모델을 선택합니다.

| 형 Add Phone                                               |                                                                                                    |                                                                      |                                           |                                                                                     |                                                     |                  | a 🔀 |
|-----------------------------------------------------------|----------------------------------------------------------------------------------------------------|----------------------------------------------------------------------|-------------------------------------------|-------------------------------------------------------------------------------------|-----------------------------------------------------|------------------|-----|
| Phone Inform                                              | ation                                                                                                    |                                                                      |                                           |                                                                                     |                                                     | User Information |     |
|                                                           |                                                                                                    |                                                                      |                                           | MAC Address:<br>Phone Type:<br>Expansion Modul<br>Preferred Codec:<br>Missed Calls: | AABB.CCDD.EEFF<br>509G<br>e: none<br>5005<br>5005x2 |                  |     |
|                                                           |                                                                                                    |                                                                      |                                           | vorker Phone                                                                        |                                                     | =                |     |
| Extension M                                               | obility                                                                                                    |                                                                      |                                           |                                                                                     |                                                     |                  | =   |
| To enal<br>Phone I<br>assignn<br>Enable E<br>Associate Ph | ble Extension Mot<br>Profiles. The selec-<br>tent table below.<br>Extension Mobility<br>none Profile to thi | pility, go to "Exter<br>cted Phone Profile<br>,<br>s phone: Select f | First Name: Last Name: User ID: Password: |                                                                                     |                                                     |                  |     |
| Button Assign                                             | ments Speed Di                                                                                              | al                                                                   |                                           |                                                                                     |                                                     |                  |     |
| Line                                                      | Туре                                                                                                    | Extension                                                            | Description                               | Mailbox                                                                             |                                                     |                  |     |
| 1                                                         | Normal                                                                                                    |                                                                      |                                           |                                                                                     |                                                     |                  |     |
| 2                                                         | None                                                                                                    | n/a                                                                  | n/a                                       |                                                                                     |                                                     |                  |     |
| 3                                                         | None                                                                                                    | n/a                                                                  | n/a                                       |                                                                                     |                                                     |                  |     |
| 4                                                         | None                                                                                                    | n/a                                                                  | n/a                                       |                                                                                     |                                                     |                  |     |
| 5                                                         | None                                                                                                    | n/a                                                                  | n/a                                       |                                                                                     |                                                     |                  |     |
| 6                                                         | None                                                                                                    | n/a                                                                  | n/a                                       |                                                                                     |                                                     |                  | Ŧ   |
|                                                           |                                                                                                    |                                                                      |                                           | ОК                                                                                  | Cancel Help                                         |                  |     |

5단계. Expansion Module(확장 모듈) 드롭다운 목록에서 SPA500 Series IP Phone에 연결된 확장 모듈을 선택합니다.

| 🦚 Edit Phone                                                                                                    | 2              |           |             |         |    |                         |               |   | _ 0 | $\mathbf{x}$ |  |  |
|----------------------------------------------------------------------------------------------------|----------------|-----------|-------------|---------|----|-------------------------|---------------|---|-----|--------------|--|--|
| V To enable Extension Mobility, go to "Extension Mobility>Phone Profile" tab to define<br>Phone Profiles. The selected Phone Profile will override and be shown on the button<br>assignment table below. Enable Extension Mobility Associate Phone Profile to this phone: Select Phone Profile  Putter Orcinements (a, Unit) |                |           |             |         |    |                         |               |   |     | *            |  |  |
| Line                                                                                                    | Type           | Extension | Description | Mailbox | 1  | Button 7                |               |   |     |              |  |  |
| 5                                                                                                    | Whisper Int    |           |             |         |    | Button Type: Normal     |               | - |     | н            |  |  |
| 6                                                                                                    | Share          | 251       |             |         |    | Parameters None         |               | * |     |              |  |  |
| 7                                                                                                    | Normal         |           |             |         |    | Normal                  |               |   |     |              |  |  |
| 8                                                                                                    | None           | n/a       | n/a         |         |    | Button Label, Monitor   |               | = |     |              |  |  |
| 9                                                                                                    | None           | n/a       | n/a         |         |    | Watch                   |               |   |     |              |  |  |
| 10                                                                                                    | None           | n/a       | n/a         |         |    | Dual Line Overlay       |               |   |     |              |  |  |
| 11                                                                                                    | None           | n/a       | n/a         |         |    | Intercom                |               | + |     |              |  |  |
| 12                                                                                                    | None           | n/a       | n/a         |         |    | Enable Voicemail        |               |   |     | =            |  |  |
| 13                                                                                                    | None           | n/a       | n/a         |         | Ε  | Block Restricted Number | rs            |   |     |              |  |  |
| 14                                                                                                    | None           | n/a       | n/a         |         |    | Permissions:            | unrestricted  | • |     |              |  |  |
| 15                                                                                                    | None           | n/a       | n/a         |         | 1  | Call Forward Busy:      |               |   |     |              |  |  |
| 16                                                                                                    | None           | n/a       | n/a         |         | 1  | Call Forward No Answer: |               |   |     |              |  |  |
| 17                                                                                                    | None           | n/a       | n/a         |         |    | CFNA Timeout (seconds): |               |   |     |              |  |  |
| 18                                                                                                    | None           | n/a       | n/a         |         | J. | PSTN Number:            | No DID mapped |   |     |              |  |  |
| Total Rows:                                                                                                    | 18             |           |             | ·       |    |                         |               |   |     | Ŧ            |  |  |
|                                                                                                    | OK Cancel Help |           |             |         |    |                         |               |   |     |              |  |  |

6단계. 아래로 스크롤하여 버튼을 더 추가하고 필요에 따라 구성할 수 있는지 확인합니다.